Neste passo a passo irei demonstrar como eu hospedo minhas aplicações, porém fica a seu critério a forma que deseja hospedar suas aplicações no IIS.

Para este exemplo foi utilizado o IIS8.

Abra o gerenciador do IIS e adicionei primeiramente o Pool de aplicativo, ele é o responsável por gerenciar sua aplicação, sendo uma instância do w3wp.exe:

| Connections                       |                              |
|-----------------------------------|------------------------------|
| 💐 - 🔚 🖄 🛛 😹                       |                              |
| 📲 Start Page                      |                              |
| A 📲 FALCON SISTEMAS (W            | IN-M84TMOGD9NJ\Administrator |
|                                   |                              |
| 🛛 👩 Application Pool              |                              |
| Application Pool<br>⊿ · i i Sites | Add Application Pool         |
| Application Pool                  | Add Application Pool         |

Dica\* utilize apenas um único application pool por aplicação.

Por padrão o nome do meu application pool, é o endereço do meu site, e em .NET Framework marque a opção No Managed Code, pois os aplicativos em uniGui não possuem código gerenciado pelo .NET.

| test.falconsistem       | as.com.br     |         |   |
|-------------------------|---------------|---------|---|
| .NET <u>F</u> ramework  | version:      |         |   |
| No Managed Co           | de            |         | ~ |
| <u>M</u> anaged pipelin | e mode:       |         |   |
| Integrated              | ~             |         |   |
| Start application       | on pool immed | diately |   |

Application Pools

Após criado seu application pool você deve ir nas configurações avançadas

| Filter: • 🐺 Go                | - 🔙 Show / | All Group by: |                  |
|-------------------------------|------------|---------------|------------------|
| Name 🗖                        | Status     | .NET Fram     | Managed Pipelin. |
| 🗊 app.falconsistemas.com.br   | Started    | No Manag      | Integrated       |
| 🔯 app.icbcelula.com.br        | Started    | No Manag      | Integrated       |
|                               | Started    | No Manag      | Integrated       |
| 🗊 falconsistemas.com.br       | Started    | No Manag      | Integrated       |
| 🞯 geo.falconsistemas.com.br   | Started    | No Manag      | Integrated       |
| 🗊 jsontodelphi.com            | Started    | No Manag      | Integrated       |
| 🗟 m 📖 💿                       | Started    | No Manag      | Integrated       |
| 🗊 p 🚛 👘 👘 👘 br                | r Started  | No Manag      | Integrated       |
| 🗊 store.falconsistemas.com.br | Started    | No Manag      | Integrated       |
| 🔯 test.falconsistemas.com.br  | Started    | No Manag      | Integrated       |
|                               | Started    | No Manag      | Integrated       |

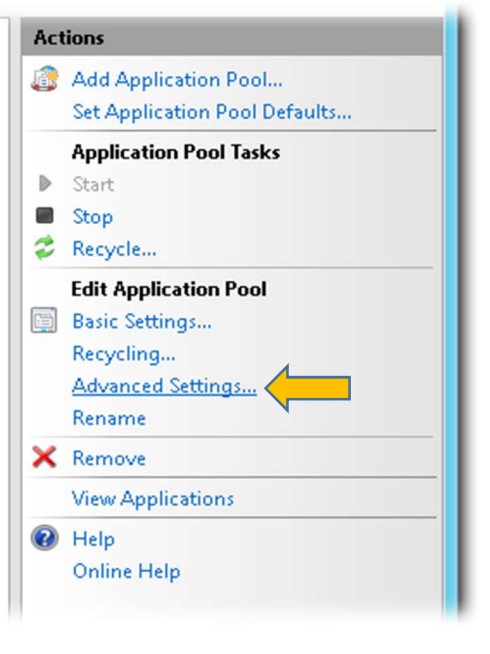

|   | (General)                                   |                            |
|---|---------------------------------------------|----------------------------|
|   | .NET Framework Version                      | No Managed Code            |
|   | Enable 32-Bit Applications                  |                            |
|   | Managed Pipeline Mode                       | Integrated                 |
|   | Name                                        | test.falconsistemas.com.br |
|   | Queue Length                                | 1000                       |
|   | Start Automatically                         | True                       |
|   | Start Mode                                  | OnDemand                   |
| 1 | CPU                                         |                            |
|   | Limit (1/1000 of %)                         | 0                          |
|   | Limit Action                                | NoAction                   |
|   | Limit Interval (minutes)                    | 5                          |
|   | Processor Affinity Enabled                  | False                      |
|   | Processor Affinity Mask                     | 4294967295                 |
|   | Processor Affinity Mask (64-bit option)     | 4294967295                 |
| 1 | Process Model                               |                            |
| > | Generate Process Model Event Loa Entry      |                            |
|   | Identity                                    | administrator              |
|   | Idle Time-out (minutes)                     | 0                          |
|   | Load User Profile                           | False                      |
|   | Maximum Worker Processes                    | 1                          |
|   | Ping Enabled                                | True                       |
|   | Ping Maximum Response Time (seconds)        | 90                         |
|   | Ping Period (seconds)                       | 30                         |
|   | Shutdown Time Limit (seconds)               | 90                         |
|   | Startun Time Limit (seconds)                | 90                         |
| 4 | Process Ornhaning                           |                            |
|   | Enabled                                     | False                      |
|   | Executable                                  |                            |
|   | Executable Parameters                       |                            |
| 1 | Ranid-Fail Protection                       |                            |
| 1 | "Service Unavailable" Response Type         | Http://evel                |
|   | Enabled                                     | Тпие                       |
|   | Failure Interval (minutes)                  | 5                          |
|   | Maximum Failures                            | 5                          |
|   | Shutdown Executable                         | -                          |
|   | Shutdown Executable Parameters              |                            |
|   | Recycling                                   |                            |
|   | Disable Overlanned Recycle                  | True                       |
|   | Disable Berycling for Configuration Changes | True                       |
| , | Generate Recycle Event Log Entry            |                            |
|   | Private Memory Limit (KB)                   | 0                          |
|   | Regular Time Interval (minutes)             |                            |
|   | Request Limit                               |                            |
|   | Snecific Times                              | TimeSnan[] Arran           |
|   | Virtual Memory Limit (KB)                   | n                          |
|   | virtual Merriory Einnic (KD)                | U                          |

- Em **Enable 32-Bit Applications**, você somente ira marcar false caso você tenha desenvolvido seu aplicativo em 64 Bit.
- Em **identity** você deverá adicionar um usuário com acesso a recursos do servidor, neste caso estou adicionando o administrator que tem acesso completo, mas isso depende de sua política de segurança.
- Em Idle Time-out (minutes), deverá ser sempre 0, por padrão ele vem com 20 minutos, isso quer dizer, caso seu aplicativo ficar ocioso (não tiver nenhuma requisição de acesso) ele será reiniciado a cada 20 minutos, definindo 0 ele nunca será reiniciado pelo IIS, <u>quem controla o tempo de sessão é o próprio uniGui</u>.
- Em **Disable Overlapped Recycle** e **Disable Reclyng Configuration Changes**, as opções deverão estar como True, pois caso esteja como False, toda e qualquer alteração que seu application pool tiver, seu aplicativo será reiniciado.
- Em **Regular Time Interval (minutes),** também deverá ser 0 (nunca recicla o application pool), por padrão ele vem 1740, isso quer dizer que a cada 1740 minutos sua aplicação será reciclada (reiniciada).

Após ter configurado o Application pool vamos configurar o site, diferente do manual do uniGui, aqui nós vamos criar um novo site para nossa aplicação (aqui também eu utilizo para cada aplicação um novo site):

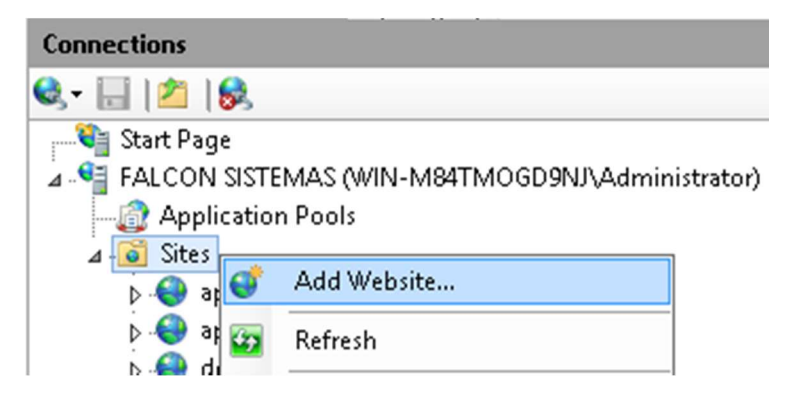

| Add Website                                                                                                    | ? X     |
|----------------------------------------------------------------------------------------------------|---------|
| Site name: Application pool:                                                                                                    |         |
| test.falconsistemas.com.br Select                                                                                                    |         |
| Content Directory Physical path: C:\inetpub\wwwroot\test.falconsistemas.com.br Connect as 'administrator' Connect as Test Settings Binding           |         |
| Type:     IP address:     Port:       http     V     All Unassigned     80       Host name:     Host name:     1000000000000000000000000000000000000 |         |
| test.falconsistemas.com.br                                                                                                    |         |
| Example: www.contoso.com or marketing.contoso.com                                                                                                    | <u></u> |
| ОК                                                                                                    | Cancel  |

No Botão Select... você irá selecionar o application pool que você acabou de criar:

|                       | Select Application Pool ? x                         |
|-----------------------|-----------------------------------------------------|
| App <u>l</u> icatio   | on pool:                                            |
| test.falcor           | nsistemas.com.br 🗸 🗸 🗸                              |
| Properties            |                                                     |
| .Net Frar<br>Pipeline | nework Version: No Managed Code<br>mode: Integrated |
|                       | OK Cancel                                           |

Em **Physical Path**, você irá adicionar o diretório onde sua aplicação se encontra, por padrão as aplicações são criadas em C:\inetpub\wwwroot, porém você pode definir outro diretório.

No Botão **Connect as...** Você irá definir um usuário que tenha acesso aos recursos do servidor, exemplo acesso as pastas. Logo após você irá certificar se o usuário informado passou nos testes de configurações em **Test Settings...**.

|                      | Test Connection                                            | ?   | x  |
|----------------------|------------------------------------------------------------|-----|----|
| <u>R</u> esults:     |                                                            |     |    |
| Test                 | Setting                                                    |     |    |
| Authentication       | User name (administrator)                                  |     |    |
| Authorization        | Path is accessible (C:\inetpub\www.root\test.falconsistema |     |    |
|                      |                                                            |     |    |
|                      |                                                            |     |    |
|                      |                                                            |     |    |
|                      |                                                            |     |    |
| Details:             |                                                            |     |    |
| The specified user c | redentials are valid.                                      |     |    |
|                      |                                                            |     |    |
|                      |                                                            |     |    |
|                      |                                                            |     |    |
|                      |                                                            |     |    |
|                      |                                                            |     |    |
| More information ab  | out configuring and diagnosing UNC connections             |     |    |
|                      |                                                            |     |    |
|                      |                                                            | Clo | se |
|                      |                                                            |     |    |

Por padrão eu sempre uso a porta padrão para minhas aplicações, Porta 80, e para não haver conflito desta porta com minhas outras aplicações que também utilizam a porta 80 eu defino **Host Name.** Com isso eu consigo utilizar todas as minhas aplicações na porta 80, (quem gerencia este controle é o IIS).

Após finalizado esta etapa, selecione seu site, vamos agora habilitar o módulo ISAPI em seu site:

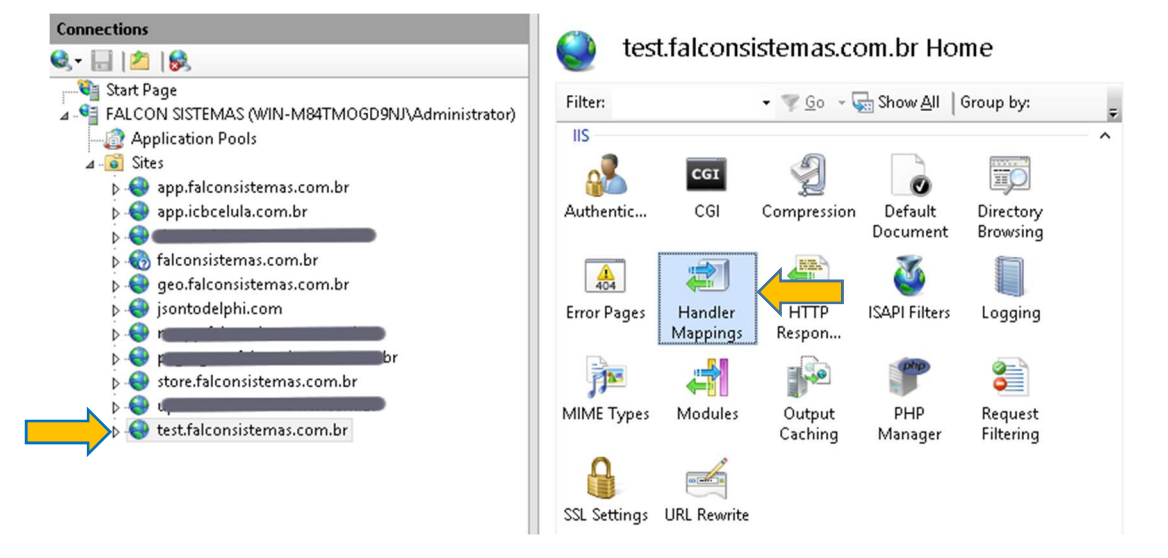

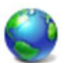

## Handler Mappings

Use this feature to specify the resources, such as DLLs and managed code, that handle responses for specific request types.

| Disabled       SAPI-dll     *.dll       CGI-exe     *.exe       Enabled     *.exe       PHP_via_FastCGI1     *.phr       PHP_via_FastCGI     *.phr       PHP53_via_FastCGI     *.phr       PHP53_via_FastCGI     *.phr       Edit     Edit       RACEVerbHandler     *       StaticFile     *                                                                         |
|----------------------------------------------------------------------------------------------------|
| SAPI-dll     *.dll     Directed     rill       CGI-exe     *.exe     Add Managed Handler     Add Script Map       Enabled     *.phr     Add Wildcard Script Map       PHP_via_FastCGI     *.phr     Add Module Mapping       PHP53_via_FastCGI     *.phr     Edit       FRACEVerbHandler     *     Rename       OPTIONSVerbHandler     *     Edit Feature Permissions |
| CGI-exe     *.exe       Enabled     Add Script Map       PHP_via_FastCGI     *.phr       PHP_via_FastCGI     *.phr       PHP53_via_FastCGI     *.phr       CECEVerbHandler     *       PHTIONSVerbHandler     *       StaticFile     *                                                                                                    |
| Revert To Parent View Ordered List Help                                                                                                    |

Depois que você habilitou o módulo ISAPI-dll, duplo clique para abrir esta tela:

|                               | Edit Module Mapping | g | ?      | x |
|-------------------------------|---------------------|---|--------|---|
| Request <u>p</u> ath:         |                     |   |        |   |
| *.dll                         |                     |   |        |   |
| Example: *.bas, wsvc.axd      | ſ                   |   |        |   |
| <u>M</u> odule:               |                     |   |        |   |
| IsapiModule                   |                     |   | ~      |   |
| <u>Executable (optional):</u> |                     |   |        | _ |
|                               |                     |   |        |   |
| Name:                         |                     |   |        |   |
| ISAPI-dll                     |                     |   |        |   |
|                               |                     |   |        |   |
| <u>R</u> equest Restrictions  |                     |   |        |   |
|                               |                     |   |        |   |
|                               |                     |   |        |   |
|                               | C                   | ж | Cancel |   |
|                               |                     |   |        |   |

Um ponto importante que eu sempre faço, é adicionar a minha dll <u>exclusivamente</u> para este site em **Executable** (optional):

| Edit Module Mapping                                                                                                    | ?                       | x       |
|----------------------------------------------------------------------------------------------------|-------------------------|---------|
| Request path:         *.dll         Example: *.bas, wsvc.axd         Module:         IsapiModule         Executable (optional):         C:\inetpub\www.root\test.falconsistemas.com.br\meuapp.dll         Name:         ISAPI-dll   | •                       | ]       |
| Request Restrictions OK Ca                                                                                                    | ancel                   |         |
| Edit Module Mapping                                                                                                    |                         | ×       |
| Do you want to allow this ISAPI extension? Click "Yes" to add th<br>extension with an "Allowed" entry to the ISAPI and CGI Restricti<br>or to update an existing extension entry to "Allowed" in the ISAI<br>CGI Restrictions list. | ne<br>ions li<br>Pl anc | st<br>I |
| Yes No                                                                                                    | Can                     | icel    |

Vamos agora adicionar o nome da dll por default em nosso site, isso evita ter que ficar adicionando o nome da dll na url para acessar:

| 🧥 tart    | falson            | intom on an        | m br Llama                        | Actions                                                                   |
|-----------|-------------------|--------------------|-----------------------------------|---------------------------------------------------------------------------|
| Se test   | .raicons          | sistemas.co        | om.or Home                        | Open Feature                                                              |
| Filter:   |                   | • 🦞 <u>G</u> o - 🖣 | Show <u>A</u> ll Group by:        | Edit Permissions                                                          |
| Authentic | <b>CGI</b><br>CGI | 2<br>Compression   | Default<br>Decument<br>Decument   | Edit Site<br>Bindings<br>Basic Settings                                   |
| 404       |                   |                    | Configure default file<br>request | View Applications<br>es to return when clients do not specify a file in a |

## Default Document

Use this feature to specify the default file(s) to return when a client does not request a specific file. Set default documents in order of priority.

| Name         | Entry Type |
|--------------|------------|
| meuapp.dll   | Local      |
| Default.htm  | Inherited  |
| Default.asp  | Inherited  |
| index.htm    | Inherited  |
| index.html   | Inherited  |
| iisstart.htm | Inherited  |
| index.php    | Inherited  |

Com isso finalizamos nossa configuração, basta acessar o endereço: <u>http://test.falconsistemas.com.br</u>

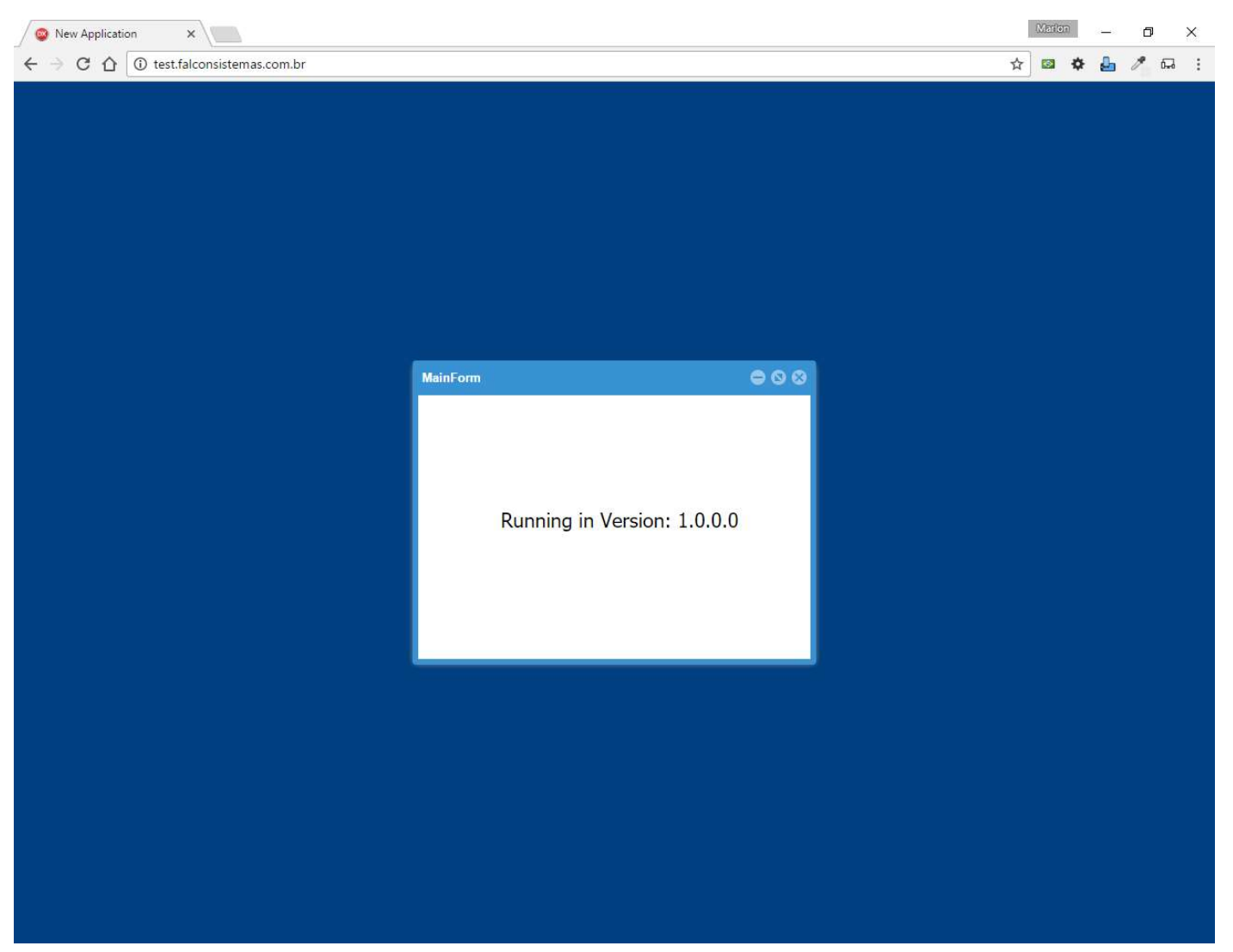